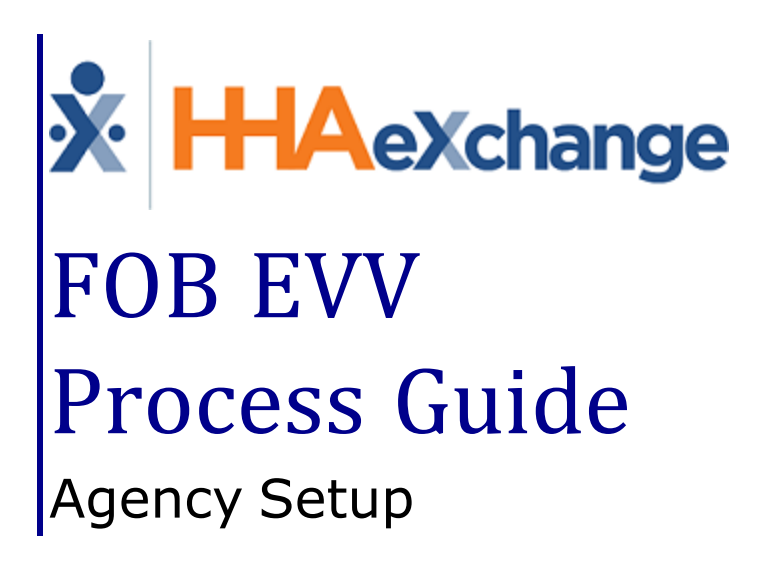

## Contents

| FOB                                   | 1 |
|---------------------------------------|---|
| Overview                              | 1 |
| HHAX System Key Terms and Definitions | 1 |
| Setting up an FOB                     | 2 |
| The FOB Device                        | 2 |
| FOB Seal ID                           | 2 |
| Assigning the FOB                     | 3 |
| Disconnecting a Patient from an FOB   | 4 |
| FOB: Additional Setup Notes           | 5 |
| Linked/Mutual Cases                   | 5 |
| FOB Registered to a Different Patient | 5 |
| Inactive FOB Message                  | 5 |
| Call Maintenance                      | 7 |

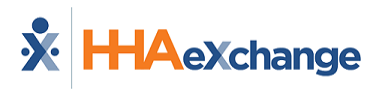

# FOB

### **Overview**

This category covers the **Fixed Object (FOB)** functionality in the HHAeXchange (HHAX) system. An FOB is a small device used for Electronic Visit Verification (EVV). EVV can be placed from any phone or the via the HHAX Mobile App within seven days of the visit.

The following items are required to use EVV:

- FOB **Passcode** (an 8-digit number sequence) providing HHAX with the exact date and time an EVV is generated.
- FOB **Device ID**, a unique identification number specifying the device that produced the passcode.

Please direct any questions, thoughts, or concerns regarding the content herein to <u>HHAeXchange Client</u>.

### **HHAX System Key Terms and Definitions**

The following provides basic definition of HHAX System key terms applicable throughout the document.

| Term      | Definition                                                                                                    |  |  |  |
|-----------|----------------------------------------------------------------------------------------------------|--|--|--|
| Patient   | Refers to the Member, Consumer, or Recipient. The Patient is the person receiving services.                                     |  |  |  |
| Caregiver | Refers to the Aide, Homecare Aide, Homecare Worker, or Worker. The Caregiver is the person providing services.                  |  |  |  |
| Provider  | Refers to the Agency or organization coordinating services.                                                                     |  |  |  |
| Payer     | Refers to the Managed Care Organization (MCO), Contract, or HHS. The Payer is the organization placing Patients with Providers. |  |  |  |
| ННАХ      | Acronym for HHAeXchange                                                                                                    |  |  |  |

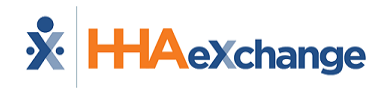

## Setting up an FOB

FOB setup involves assigning the device to a specific Patient and physically anchoring it in their home. Assigning the FOB to a Patient allows HHAX to authenticate EVV placed using the device and affixing it in the Patient's home ensures that a Caregiver cannot place fraudulent EVV.

### **The FOB Device**

The **FOB Device ID** is registered directly on the device (as illustrated on the image). The window provides the digital code that the Caregiver enters to Clock-In and Out from the Patient's home.

This digital code changes every 30 seconds.

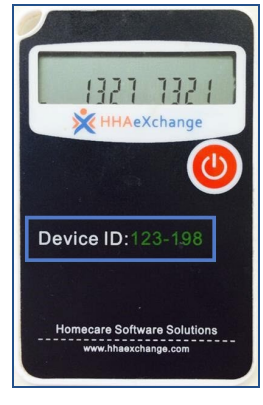

FOB Device ID

### **FOB Seal ID**

The **FOB Seal ID** is the identification number on the seal used to anchor the device in a Patient's home. This ID is for reference purposes only allowing Agencies to run internal audits to ensure that the seal ID on file matches the one found in the Patient's home.

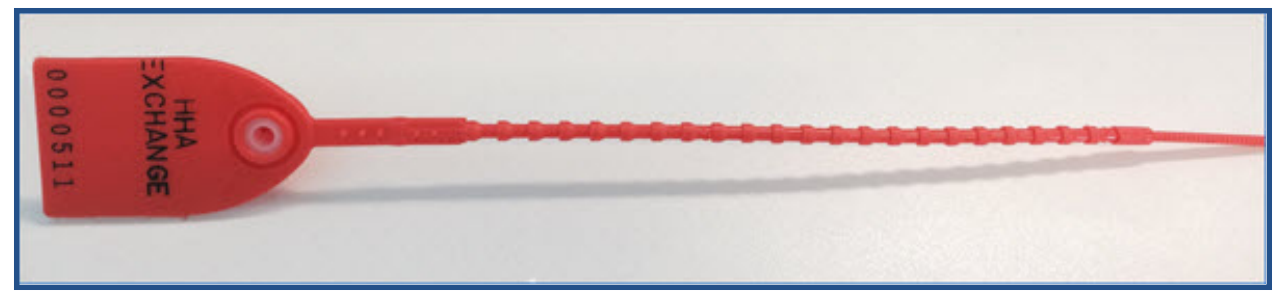

The FOB Seal

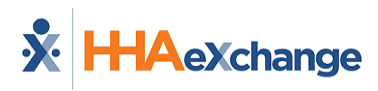

# **Assigning the FOB**

Complete the following steps to assign an FOB to a Patient Profile.

| Step | Action                                                                                                    |  |  |  |  |  |
|------|----------------------------------------------------------------------------------------------------|--|--|--|--|--|
| 1    | Navigate to the desired Patient's Profile and select the <b>General</b> page.                                                                                                    |  |  |  |  |  |
| 2    | On the <b>General</b> page, click the <i>Edit</i> button.                                                                                                    |  |  |  |  |  |
| 3    | Select the Enable FOB Confirmation checkbox. The FOB Device ID and FOB Seal ID fields become<br>available. Complete these fields with the provided numbers on the devices (covered in the<br>previous section).<br>General<br>General<br>Caregivers with Access to Patient<br>Info via Mobile App: Select ID<br>EVV Required: Change will take effect on the following day<br>Enable FOB Confirmation: Caregivers ID<br>FOB Seal ID: 3479002<br>Patient Profile: General Page - Enable FOB Confrimation |  |  |  |  |  |
| 4    | Click the <i>Save</i> button to register to the Patient.                                                                                                    |  |  |  |  |  |

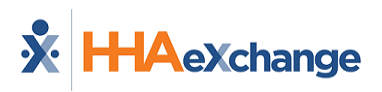

# **Disconnecting a Patient from an FOB**

Complete the following steps to disconnect a Patient Profile from an FOB.

| Step | Action                                                                |  |  |  |  |
|------|-----------------------------------------------------------------------|--|--|--|--|
| 1    | Navigate to the Patient's Profile and select the <b>General</b> page. |  |  |  |  |
| 2    | On the <b>General</b> page, click the <i>Edit</i> button.             |  |  |  |  |
| 3    | Click to deselect the Enable FOB Confirmation checkbox.               |  |  |  |  |
| 4    | Click <i>Save</i> to complete the disconnection.                      |  |  |  |  |

The FOB is now unassigned and can be assigned to a different Patient Profile.

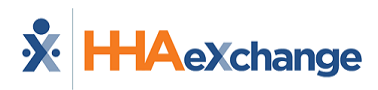

# **FOB: Additional Setup Notes**

There are a few additional steps and precautions when setting up a Patient with an FOB.

### Linked/Mutual Cases

For Linked and Mutual Cases, enter the FOB information for the Primary Patient.

Once entered, the following confirmation message populates.

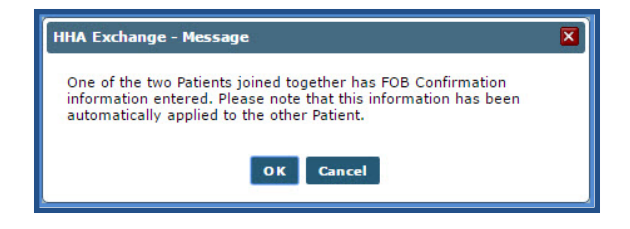

### **FOB Registered to a Different Patient**

When attempting to register an FOB which is already associated with another Patient, a validation error message populated directing the user to disconnect the FOB from the first Patient before proceeding.

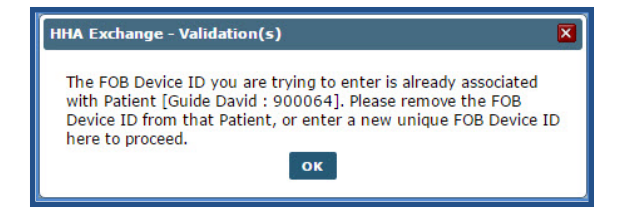

### **Inactive FOB Message**

If an error validation message stating that "The Device ID entered is not recognized as an active FOB..." (as illustrated in the image), contact the HHAeXchange Technical Support to link the FOB to the Agency.

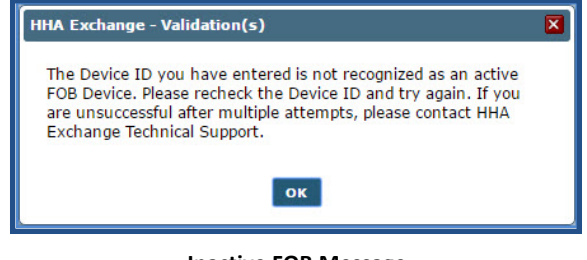

Inactive FOB Message

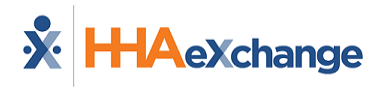

Successful FOB EVV made via the Mobile App displays with a phone icon with time and date (in green) on the *Visit Info* tab (as illustrated in the image below).

| Schedule               | Visit Info          | Bill Info       |                  |         |
|------------------------|---------------------|-----------------|------------------|---------|
| Visit Information      |                     |                 |                  | History |
| Scheduled Time: 1100-  | -1200 Add Pre-Shift | Add Post-Shift  | (i)              |         |
| Visit Start Time: 1113 | 3 03/15/2016        | Visit End Time: | 1209 03/15/2016  |         |
| EVV Call In: 11:13     | 3 03/15/2016        | EVV Call Out: 1 | 12:09 03/15/2016 |         |
| Missed Visit:          |                     | тт/от:          | H: 00 M: 00      |         |

FOB EVV placed via the Mobile App

# **Call Maintenance**

FOB-based EVV issues are routed and sorted in **Call Maintenance**. There are three specific statuses associated with FOB confirmation issues, described in the table below.

| Status                                    | Description                                                                                                    |
|-------------------------------------------|----------------------------------------------------------------------------------------------------|
| Invalid FOB Passcode                      | The passcode entered at Clock In and/or Clock Out is not recognized by the system. This issue occurs if the Caregiver enters the code incorrectly. |
| Expired FOB Passcode                      | The passcode entered at Clock In and/or Clock Out has expired. All FOB passcodes expire 7 days after they are generated.                           |
| FOB Confirmation from<br>Inactive Patient | An FOB-based EVV was placed for a Patient listed as <i>Inactive</i> .                                                                              |

**Invalid** and **Expired FOB Passcode** cannot be linked to visits. The only course of action with these issues is to <u>*Reject*</u> the EVV. **FOB Confirmation from Inactive Patient**, can be linked if determined that the Patient was mistakenly listed as *Inactive*.

FOB-based EVV that end up on the **Call Maintenance** page may have other statuses applied to them, such as **Call Out with No Call In** or **Potential In/Out Mistake**. To distinguish FOB issues on the **Call Maintenance** page, an FOB icon displays to the right of the status:

| Search Results Total Calls (31) |                 |                     | 2      | Automat                    | ic Creation of S    | chedules Reprocess     | Legend        |
|---------------------------------|-----------------|---------------------|--------|----------------------------|---------------------|------------------------|---------------|
|                                 |                 |                     | 1      |                            |                     |                        | 1 <u>2</u>    |
| Assign. ID#                     | Caregiv<br>Code | ver Caregiver Name  | 4 Time | e Call Type                | Caller ID           | <u>Status</u>          | Action        |
| 100059                          | 1059            | <u>Gelb Blake</u>   | .27    | <u>IN H</u>                | <u>718-407-4633</u> | 🚺 Invalid FOB Passcode | Reject        |
| 100042                          | <u>1042</u>     | <u>Dean Faye</u>    | 20     | <u>IN H</u>                | 718-490-4197        | 🟮 Invalid FOB Passcode | Reject        |
| 100048                          | 1048            | <u>Perez Gloria</u> | -17    | <u>IN H</u>                | 718-407-4633        | 🔋 Invalid FOB Passcode | Reject        |
| 100048                          | <u>1048</u>     | <u>Perez Gloria</u> | 17     | <u>OUT H</u><br><u>(2)</u> | <u>718-407-4633</u> | 🚺 Invalid FOB Passcode | <u>Reject</u> |
| 100048                          | <u>1048</u>     | <u>Perez Gloria</u> | J1     | <u>OUT H</u>               | <u>718-407-4633</u> | 🚺 Invalid FOB Passcode | Reject        |

The FOB Icon on Call Maintenance